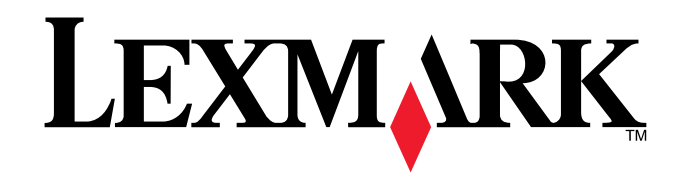

## X125 All-In-One

Antes de comenzar, consulte la información de seguridad que aparece en el reverso de esta hoja. Antes de começar, leia as informações de segurança no verso desta folha.

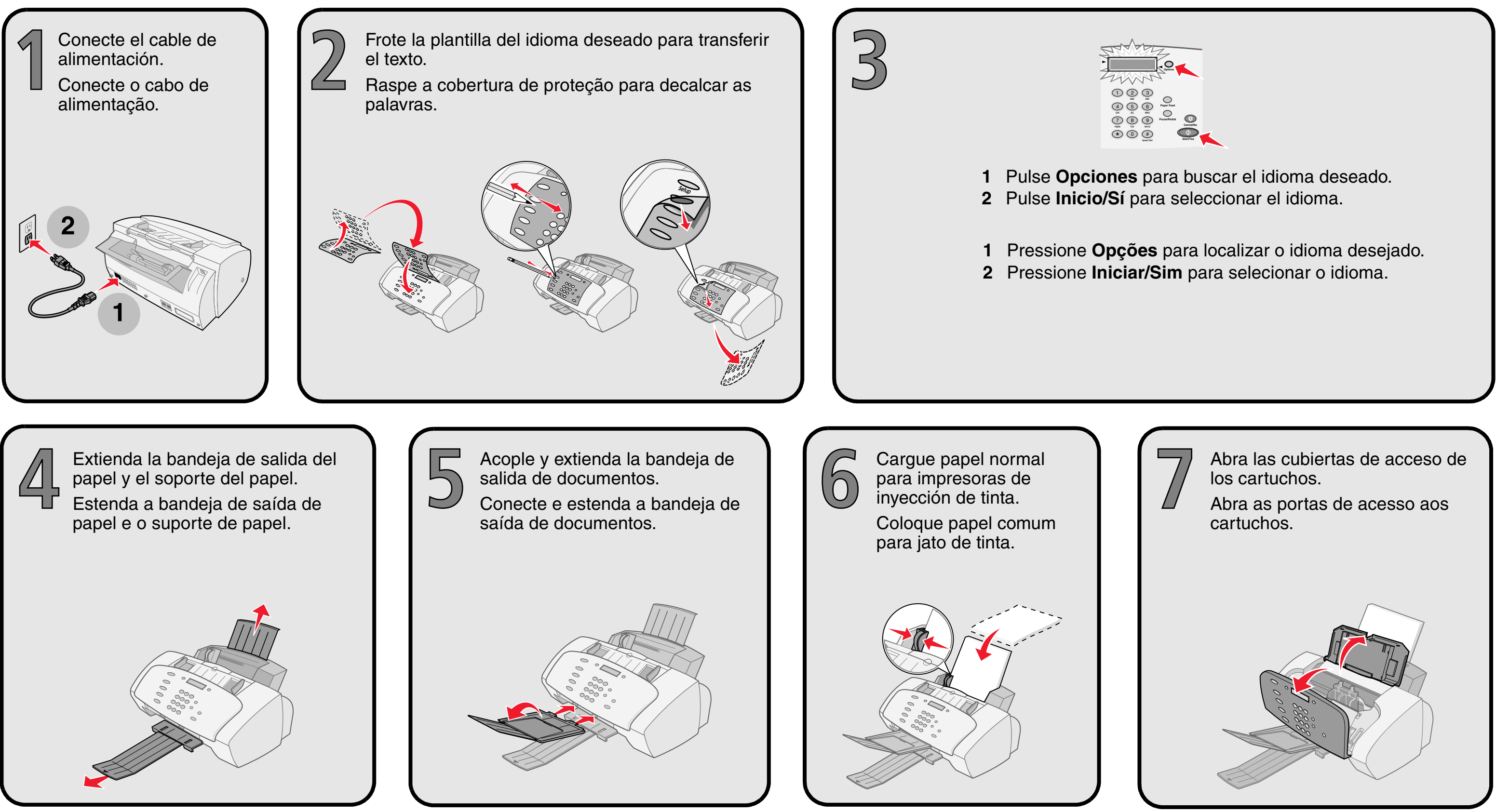

### www.lexmark.com

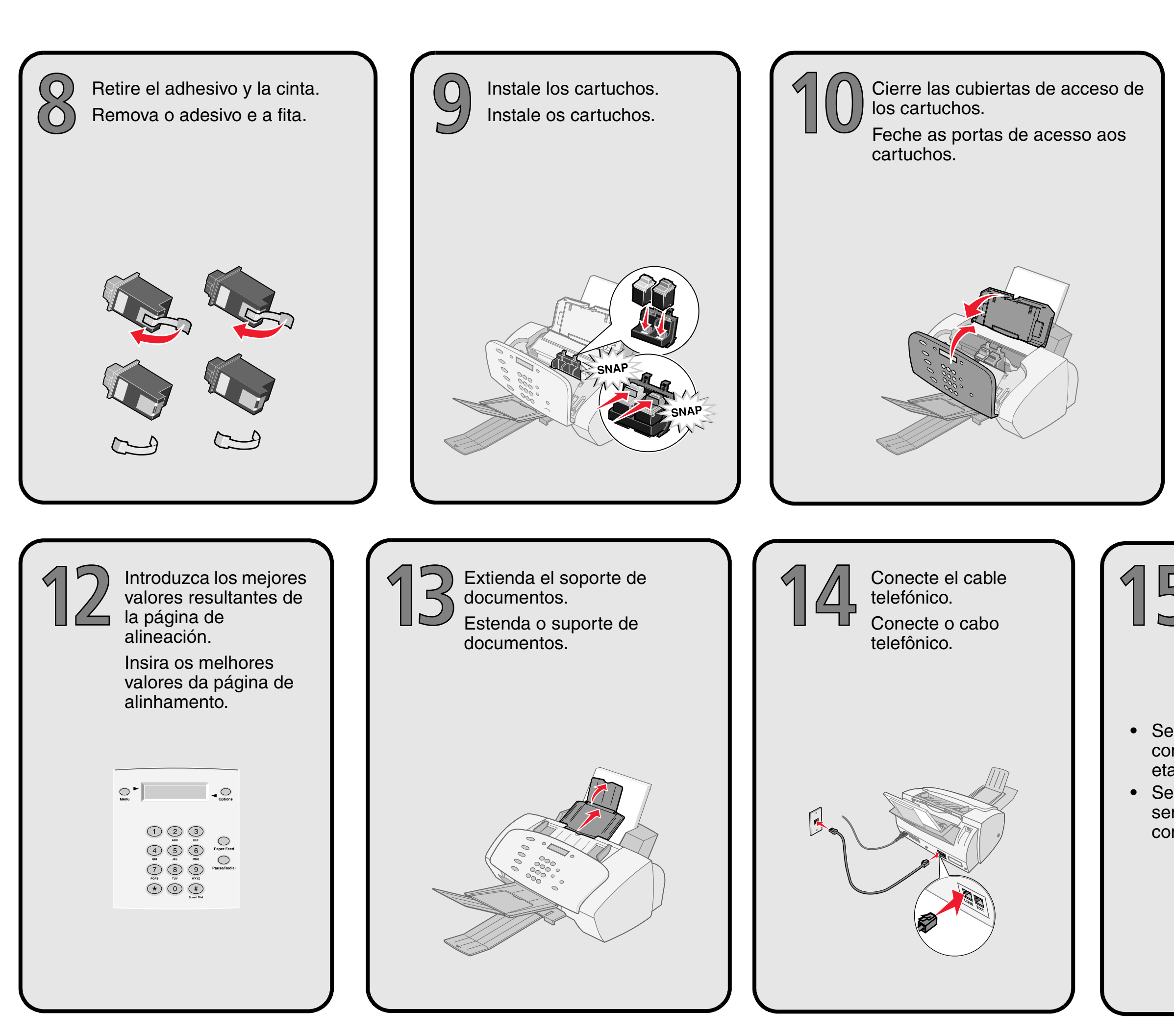

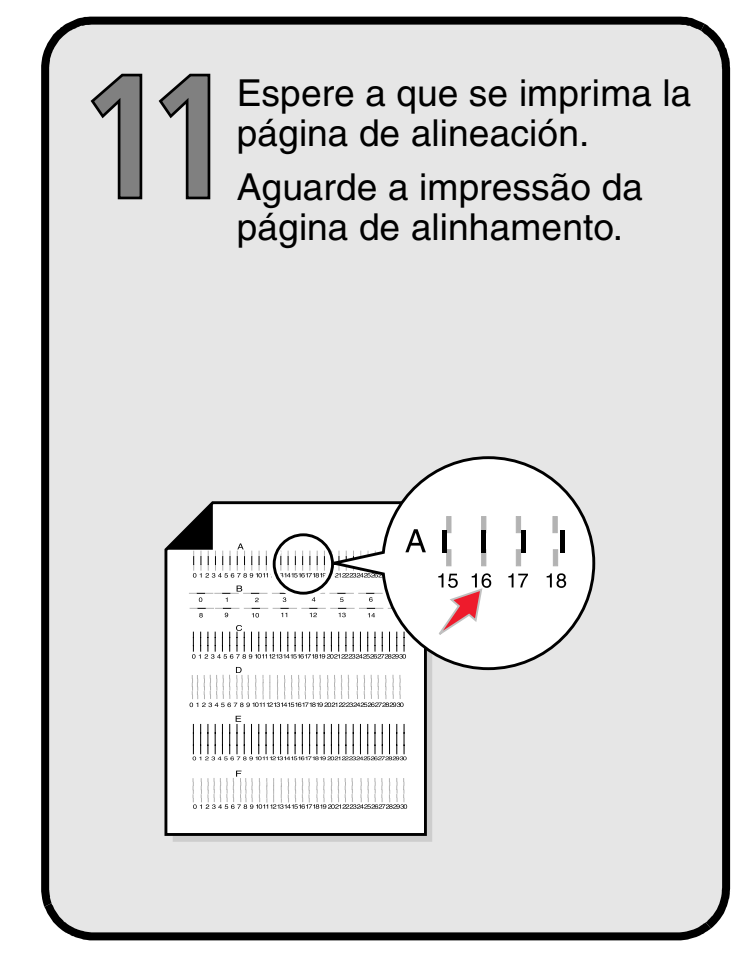

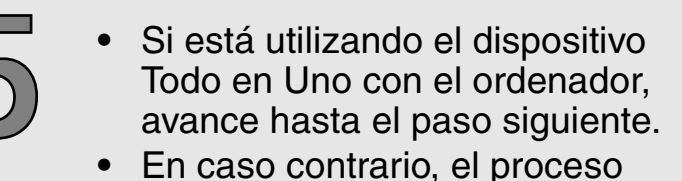

finaliza aquí.

• Se você estiver utilizando a Multifuncional com o computador, continue na próxima etapa.

• Se você estiver utilizando a Multifuncional sem um computador, não será necessário continuar.

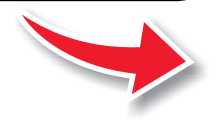

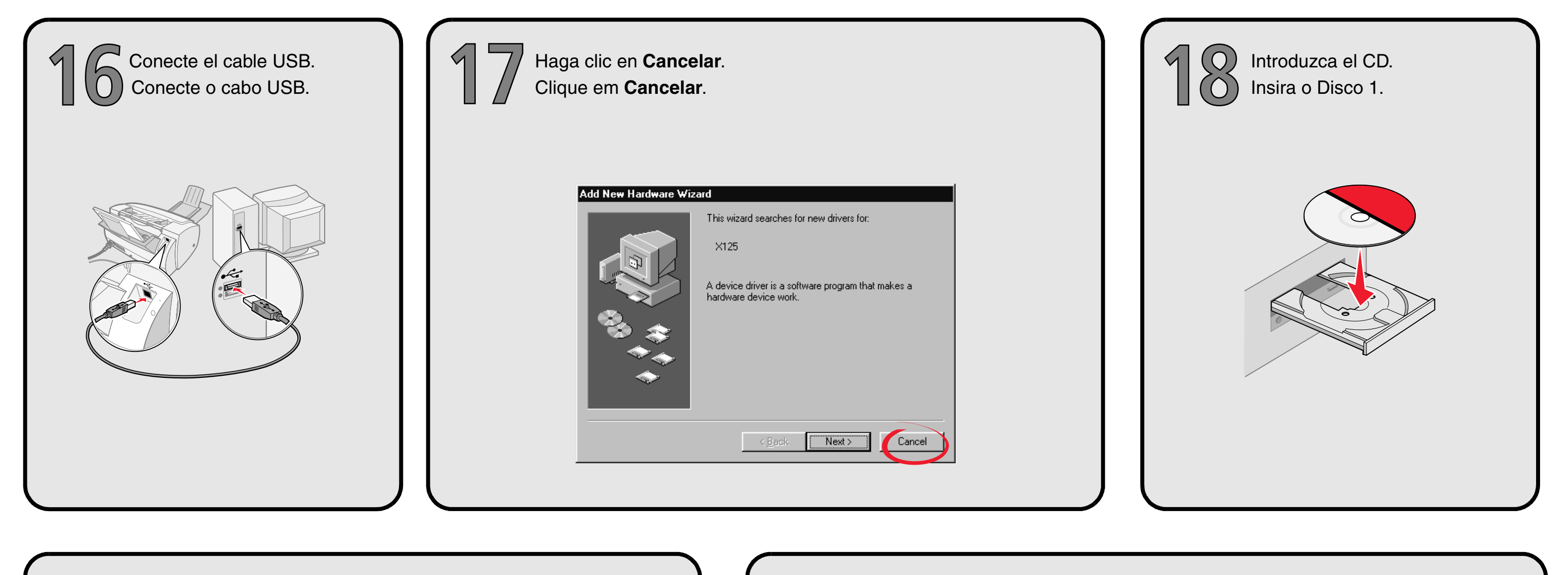

Haga clic en Siguiente. Clique em **Avançar**.

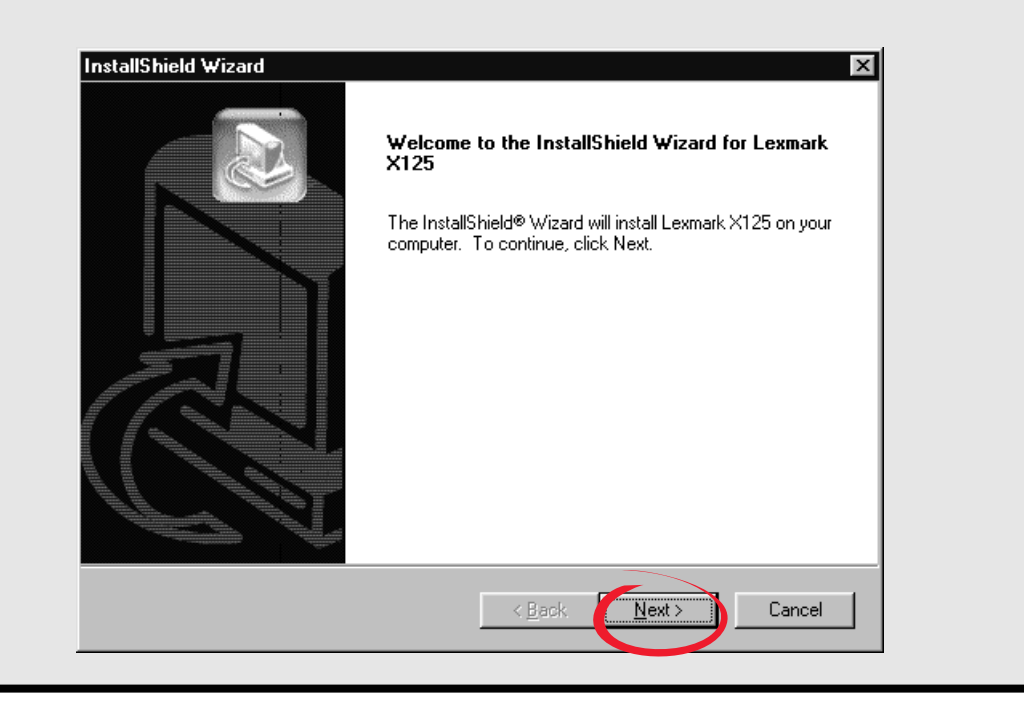

Siga las instrucciones que aparecen en la pantalla del ordenador para llevar a cabo la instalación de los siguientes elementos: • Software de impresora, Guía de referencia rápida y Guía del usuario

- Software de edición de fotografías
- Software de escaneo de OCR

Siga as etapas no computador para instalar os seguintes itens:

- Software de impressão, Referência rápida e Guia do usuário
- Software de edição de fotografias
- Software de digitalização OCR

### Preguntas más frecuentes sobre la instalación

#### **Comprobación inicial**

Si el dispositivo Todo en Uno presenta algún problema, compruebe que:

- el cable de alimentación está conectado al dispositivo Todo en Uno y a una toma eléctrica correctamente conectada a tierra;
- el cable telefónico está correctamente conectado a la toma de línea del dispositivo Todo en Uno y a la toma mural;
- el teléfono dispone de tono de llamada;
- la cubierta de acceso de los cartuchos se encuentra totalmente cerrada;
- en la pantalla se indica que el dispositivo se encuentra preparado;
- ha retirado el adhesivo y el precinto de la parte inferior de los cartuchos.

Al introducir el CD del software de la impresora no sucede nada.

- 1 Cierre todos los programas abiertos.
- 2 Reinicie el ordenador.
- **3** Asegúrese de que hace clic en **Cancelar** en cualquiera de las pantallas similares a la que aparece en el paso 17 de la hoja de instalación.
- 4 Extraiga e introduzca de nuevo el disco 1 del software de la impresora.
- 5 En el escritorio, haga doble clic en Mi PC.
- 6 Haga doble clic en el icono de la **unidad de CD-ROM**. Si es necesario, haga doble clic en setup.exe.
- 7 Continúe con el paso 19 de la hoja de instalación.

## Dúvidas sobre a instalação?

# O que você deve verificar primeiro

Se a Multifuncional apresentar um problema, verifique primeiro se: O cabo de alimentação está conectado à Multifuncional e a uma tomada

- elétrica devidamente aterrada.
- O cabo de telefone está firmemente ligado no conector de linha da Multifuncional e no conector da parede.
- O telefone possui tom de discagem.
- A porta de acesso aos cartuchos está completamente fechada.
- A mensagem OK é exibida no visor.
- O adesivo e a fita transparente que cobrem a parte inferior dos cartuchos foram removidos.

Quando inseri o CD do software de impressão, nada aconteceu.

- **1** Feche todos os programas abertos.
- **2** Reinicie o computador.
- 3 Verifique se você clicou em Cancelar em qualquer tela semelhante à exibida na etapa 17 do folheto de instalação.
- 4 Retire o Disco 1 do software de impressão e, em seguida, insira-o novamente.
- 5 Na área de trabalho, clique duas vezes em **Meu computador**.
- 6 Clique duas vezes no ícone da unidade de CD-ROM. Se necessário, clique duas vezes em setup.exe.
- 7 Continue na etapa 19 do folheto de instalação.

## Información de seguridad

- PRECAUCIÓN: No lleve a cabo conexiones de cableado durante una tormenta eléctrica.
- Conecte el cable de alimentación a una toma de alimentación eléctrica debidamente conectada a tierra, que se encuentre cercana al dispositivo y de fácil acceso.

## Informações de segurança

- CUIDADO: Não faça conexões de cabos durante uma tempestade elétrica.
- Conecte o cabo de alimentação a uma tomada elétrica devidamente aterrada que esteja próxima ao produto e facilmente acessível.

Consulte la Guía de referencia rápida para obtener información adicional de instalación y seguridad.

Consulte a Referência rápida para obter informações adicionais sobre configuração e segurança.

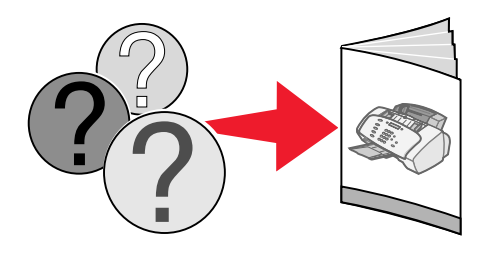